# () Click on the article to get features related to the item.

| ≡ boo    | 🗙 * Tafe           | 5                   | Ś                     | DRINKS FOOD     | 5 ,             |  |  |
|----------|--------------------|---------------------|-----------------------|-----------------|-----------------|--|--|
| *Coffee  |                    | x1 2.4              | 90 2.90               | Hot Drinks      | Special Coffees |  |  |
|          | Note Ex            | E 🗘<br>tra MixItems |                       | Coffee          | Café Rish       |  |  |
|          |                    |                     |                       | Cappuccino      | Bête. Café      |  |  |
|          |                    |                     |                       | Espresso        | Café Espagnol   |  |  |
|          |                    |                     |                       | Doppio          | Café Italien    |  |  |
|          | Input Total amount |                     | otal amount<br>2.90 🗸 | Latte Coffee    | Café Français   |  |  |
| Discount | Split order        | )<br>Description    | کر<br>Customers       | Теа             | Softdrinks      |  |  |
| 7        | 8                  | 9                   | +/-                   | Tap Beers       | Whiskey         |  |  |
| 4        | 5                  | 6<br>3              | E INVOICE E           | Bottle of Beers | Foreign spirits |  |  |
| 0        | 00                 |                     | ©<br>CASH C           | Cognac          | Wines           |  |  |

# () Click on the price to get features related to the price.

| ≡ <b>boo</b>  | 🗙 * Tafe           | 5                | Ś                    | DRINKS FOOD     | 5 P :           |
|---------------|--------------------|------------------|----------------------|-----------------|-----------------|
| *Coffee       |                    | x1 2.9           | 90 2.90              | Hot Drinks      | Special Coffees |
| +<br>More     | Less Cha           | nge Discount     | Remove               | Coffee          | Café Rish       |
|               |                    |                  |                      | Cappuccino      | Bête. Café      |
|               |                    |                  |                      | Espresso        | Café Espagnol   |
|               |                    |                  |                      | Doppio          | Café Italien    |
|               | Input Total amount |                  | tal amount<br>2.90 🗸 | Latte Coffee    | Café Français   |
| ⊘<br>Discount | Split order        | )<br>Description | کر<br>Customers      | Теа             | Softdrinks      |
| 7             | 8                  | 9                | +/-                  | Tap Beers       | Whiskey         |
| 4             | 5                  | 6<br>3           |                      | Bottle of Beers | Foreign spirits |
| D             | 00                 |                  | CASH C               | Cognac          | Wines           |

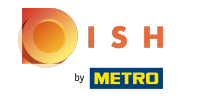

()

#### Long press on a article to enable the multi select.

| ≡ boo         | 🗙 * Tafe           | 9                |              | Ś            | DRINKS FOOD     | € Q €           |  |  |
|---------------|--------------------|------------------|--------------|--------------|-----------------|-----------------|--|--|
| *Espresso     |                    | x1 2             | 2.90         | 2.90         | Hot Drinks      | Special Coffees |  |  |
| *Doppio       |                    | x1 4             | 4.50         | 4.50         | Coffee          | Café Rish       |  |  |
| Cappuccine    | ,                  | x1 3             | 3.20         | 3.20         | Cappuccino      | Bête. Café      |  |  |
|               |                    |                  |              |              | Espresso        | Café Espagnol   |  |  |
|               |                    |                  |              |              | Doppio          | Café Italien    |  |  |
|               | Input Total amount |                  | t            | Latte Coffee | Café Français   |                 |  |  |
| 🗭<br>Discount | Split order        | )<br>Description | کر<br>Custon | ners         | Теа             | Softdrinks      |  |  |
| 7             | 8                  | 9                | +/-          |              | Tap Beers       | Whiskey         |  |  |
| 4             | 5                  | 6<br>3           | e<br>•       | IVOICE €     | Bottle of Beers | Foreign spirits |  |  |
| D             | 00                 |                  |              | CASH (       | Cognac          | Wines           |  |  |

() Select the articles you want to duplicate, add a discount to, or delete from the order.

| ≡ <b>boo</b>  | 🗙 * Tafe    | 9                | Ş                      | DRINKS FOOD     | 5 ₽ <b>:</b>    |  |  |
|---------------|-------------|------------------|------------------------|-----------------|-----------------|--|--|
| *Espresso     |             | x1 2.            | 90 2.90                | Hot Drinks      | Special Coffees |  |  |
| *Doppio       |             | x1 4.            | 50 4.50                | Coffee          | Café Rish       |  |  |
| ouppuceine    | + @         | x1 3.            | 20 3.20                | Cappuccino      | Bête. Café      |  |  |
|               | More Disc   | ount Remove      |                        | Espresso        | Café Espagnol   |  |  |
|               |             |                  |                        | Борріо          | Café Italien    |  |  |
|               | Input       | To               | otal amount<br>10.60 🗸 | Latte Coffee    | Café Français   |  |  |
| ⊘<br>Discount | Split order | E<br>Description | റ്റ<br>Customers       | Теа             | Softdrinks      |  |  |
| 7             | 8           | 9                | +/-                    | Tap Beers       | Whiskey         |  |  |
| 4             | 5           | 6<br>3           |                        | Bottle of Beers | Foreign spirits |  |  |
| 0             | 00          |                  |                        | Cognac          | Wines           |  |  |

#### () If you don't have permission to do this a pop-up appears to enter a management code.

|                    |                     |           |            |       |              | 5 P 🚦       |  |
|--------------------|---------------------|-----------|------------|-------|--------------|-------------|--|
|                    |                     | 0 0.001   |            | (USWA |              | al Coffees  |  |
| + 🗭<br>More Discol | Enter pir           | 1 code    |            |       |              | afé Rish    |  |
|                    |                     |           | lète. Café |       |              |             |  |
|                    |                     | 7         | 8          | 9     |              | é Espagnol  |  |
|                    |                     | 4         | 5          | 6     | c<br>X       | ifé Italien |  |
| Input              | ·                   | 0         | 00         |       |              | é Français  |  |
|                    |                     | Ca        | incel      | c     |              |             |  |
| Split order        | لیسر<br>Description | Customers |            |       |              | tdrinks     |  |
|                    |                     |           |            |       |              | Whiskey     |  |
|                    |                     |           |            |       | eign spirits |             |  |
|                    |                     |           |            |       |              | Wines       |  |

ISH Metro

On the payment keyboard you can add the amount the customer is paying or directly select a payment type. Maximum 3 payment types can be on the screen, if you have more then only the first 2 are showed.

| ≡ boo           | X * Tafe    | 15               | ୯               | CORINKS FOOD    | <b>י</b> ך ל    |  |  |
|-----------------|-------------|------------------|-----------------|-----------------|-----------------|--|--|
| *Coffee         |             | x2 2.            | 90 5.80         | Hot Drinks      | Special Coffees |  |  |
|                 |             |                  |                 | Coffee          | Café Rish       |  |  |
|                 |             |                  |                 | Cappuccino      | Bête. Café      |  |  |
|                 |             |                  |                 | Espresso        | Café Espagnol   |  |  |
|                 |             |                  |                 | Doppio          | Café Italien    |  |  |
|                 | Input       | Total amount     |                 | Latte Coffee    | Café Français   |  |  |
| (%)<br>Discount | Split order | )<br>Description | کر<br>Customers | Теа             | Softdrinks      |  |  |
| 7               | 8           | 9                | +/-             | Tap Beers       | Whiskey         |  |  |
| 4               | 5           | 6<br>3           |                 | Bottle of Beers | Foreign spirits |  |  |
| o               | 00          |                  | ©<br>Cash c     | Cognac          | Wines           |  |  |

() If the customer pays with a higher amount then the order you can add the amount and select the payment.

| = <b>bo</b>   | Y * Tafe         | 15               | Q                      | POOD            | 5 P 🚦           |
|---------------|------------------|------------------|------------------------|-----------------|-----------------|
| *Coffee       |                  | x2 2             | 1.90 5.80              | Hot Drinks      | Special Coffees |
|               |                  |                  |                        | Coffee          | Café Rish       |
|               |                  |                  |                        | Cappuccino      | Bête. Café      |
|               |                  |                  |                        | Espresso        | Café Espagnol   |
|               |                  |                  |                        | Doppio          | Café Italien    |
|               | Input<br>10.00 🔀 | Т                | Total amount<br>5.80 🗸 | Latte Coffee    | Café Français   |
| 🗭<br>Discount | Solit order      | E<br>Description | کر<br>Customers        | Теа             | Softdrinks      |
| 7             | 8                | 9                | +/-                    | Tap Beers       | Whiskey         |
| 4             | 2                | 6                |                        | Bottle of Beers | Foreign spirits |
| 0             | 00               |                  | ©<br>Cash (            | Cognac          | Wines           |

booq - Screen feature

A pop-up will appear where you can choose how to allocate the extra amount. You can choose either change, tip, or divide the amount between these two options.

|  | ¥2                      | a        | Liet Osielze | Coopi      | al Coffees |  |  |
|--|-------------------------|----------|--------------|------------|------------|--|--|
|  | Tipping/                | /Change  |              |            | ifé Rish   |  |  |
|  | Change €                | 4,20     | re Café      |            |            |  |  |
|  | Tip € 4,20<br>Custom ti | Espagnol |              |            |            |  |  |
|  |                         | P        |              | Té Italien |            |  |  |
|  |                         |          | Cancel       |            | Francais   |  |  |
|  |                         |          |              |            |            |  |  |
|  |                         |          |              |            |            |  |  |
|  |                         |          |              |            |            |  |  |
|  |                         |          |              |            |            |  |  |
|  |                         |          |              |            |            |  |  |
|  |                         |          |              |            |            |  |  |

## () To confirm the order you can press short on the total amount field.

| ≡ boo                        | 🗙 * Tafe         | 15               | Ś                     | DRINKS FOOD     | <b>:</b> م ج    |  |  |
|------------------------------|------------------|------------------|-----------------------|-----------------|-----------------|--|--|
| Coffee                       |                  | x2 2.9           | 90 5.80               | Hot Drinks      | Special Coffees |  |  |
|                              |                  |                  |                       | Coffee          | Café Rish       |  |  |
|                              |                  |                  |                       | Cappuccino      | Bête. Café      |  |  |
|                              |                  |                  |                       | Espresso        | Café Espagnol   |  |  |
|                              |                  |                  |                       | Doppio          | Café Italien    |  |  |
|                              | Input<br>10.00 🗵 | To               | ital amount<br>5.80 🗸 | Latte Coffee    | Café Français   |  |  |
| <ul> <li>Discount</li> </ul> | Split order      | )<br>Description | کر<br>Customers       | Теа             | Softdrinks      |  |  |
| 7                            | 8                | 9                | +/-                   | Tap Beers       | Whiskey         |  |  |
| 4                            | 5                | 6                |                       | Bottle of Beers | Foreign spirits |  |  |
| 0                            | 00               |                  | CASH C                | Cognac          | Wines           |  |  |

() A light grey article means an artice is confirmed, you can repeat the line by clicking it.

| ≡ <b>boo</b>                 | 🗙 * Tafe           | 15          |                 | Ś               | DRINKS FOOD     | <b>:</b> م ج    |  |  |
|------------------------------|--------------------|-------------|-----------------|-----------------|-----------------|-----------------|--|--|
| Coffee                       |                    | x2          | 2.90            | 5 80            | Hot Drinks      | Special Coffees |  |  |
| Cappuccino                   |                    | x10         | 3.20            | 32.00           | Coffee          | Café Rish       |  |  |
| ~Cappuccinc                  | 1                  | x10         | 3.20            | 32.00           | Cappuccino      | Bête. Café      |  |  |
|                              |                    |             |                 |                 | Espresso        | Café Espagnol   |  |  |
|                              |                    |             |                 |                 | Doppio          | Café Italien    |  |  |
|                              | Input Total amount |             | mount<br>9.80 🗸 | Latte Coffee    | Café Français   |                 |  |  |
| <ul> <li>Discount</li> </ul> | Split order        | Description | , c             | ی<br>Customers  | Теа             | Softdrinks      |  |  |
| 7                            | 8                  | 9           |                 | +/-             | Tap Beers       | Whiskey         |  |  |
| 4                            | 5                  | 6           | ©               | INVOICE €       | Bottle of Beers | Foreign spirits |  |  |
| 0                            | 00                 |             |                 | PIN €<br>CASH € | Cognac          | Wines           |  |  |

## () Long press the total amount to go to the payment detail screen.

| ≡ <b>boo</b>    | A Tafel     | 5                       |                 | Ċ    | DRINKS FOOD     | € Q €           |  |  |
|-----------------|-------------|-------------------------|-----------------|------|-----------------|-----------------|--|--|
| Coffee          |             | x2 2                    | 2.90 5          | .80  | Hot Drinks      | Special Coffees |  |  |
| Cappuccino      |             | x10 3                   | 3.20 32         | .00  | Coffee          | Café Rish       |  |  |
|                 |             |                         |                 |      | Cappuccino      | Bête. Café      |  |  |
|                 |             |                         |                 |      | Espresso        | Café Espagnol   |  |  |
|                 |             |                         |                 |      | Doppio          | Café Italien    |  |  |
|                 | Input       | Total amount<br>37.80 🗸 |                 |      | Latte Coffee    | Café Français   |  |  |
| (ズ)<br>Discount | Split order | )<br>Description        | کر<br>Customers | ,    | Теа             | Softdrinks      |  |  |
| 7               | 8           | 9                       | +/-             |      | Tap Beers       | Whiskey         |  |  |
| 4               | 5           | 6<br>3                  | E<br>INVOI      | CE € | Bottle of Beers | Foreign spirits |  |  |
| 0               | 00          |                         | ©<br>CA         | sн с | Cognac          | Wines           |  |  |

## () Long press the payment type to pay and close the order.

|       |      |                                          | · · · · · · · · · · · · · · · · · · ·                                                                                                |                                                                                                    | 1                                                                                                    |
|-------|------|------------------------------------------|----------------------------------------------------------------------------------------------------|----------------------------------------------------------------------------------------------------|----------------------------------------------------------------------------------------------------|
| 5.8(  | ©    | CASH €                                   |                                                                                                    | PIN €                                                                                                    |                                                                                                    |
| 32.0  | C    | INVOICE €                                |                                                                                                    |                                                                                                    |                                                                                                    |
|       |      |                                          |                                                                                                    |                                                                                                    |                                                                                                    |
|       |      |                                          |                                                                                                    |                                                                                                    |                                                                                                    |
|       |      |                                          |                                                                                                    |                                                                                                    |                                                                                                    |
|       |      |                                          |                                                                                                    |                                                                                                    |                                                                                                    |
|       |      |                                          |                                                                                                    |                                                                                                    |                                                                                                    |
|       |      |                                          |                                                                                                    |                                                                                                    |                                                                                                    |
|       |      |                                          |                                                                                                    |                                                                                                    | ~                                                                                                    |
|       | 7    | 8                                        | 9                                                                                                    |                                                                                                    |                                                                                                    |
|       | 4    | 5                                        | 6                                                                                                    | c                                                                                                    |                                                                                                    |
| 37.80 | 1    | 2                                        | 3                                                                                                    | ×                                                                                                    |                                                                                                    |
|       | 5.8( | 5.8<br>32.0<br>7<br>4<br>1<br>37.80<br>0 | 5.84       САЗН €         32.01       INVOICE €         7       8         4       5         1       2         37.80       0       00 | S.8       CASH ϵ         32.0       INVOICE ϵ         INVOICE ϵ       INVOICE ϵ         INVOICE ↓       INVOICE ↓         INVOICE ↓       INVOICE ↓         INVOICE ↓       IN | 5.81       €       CASH €       PIN €         32.01       INVOICE €       INVOICE €       INVOICE €         7       8       9       1         7       8       9       6         1       2       3       X         37.80       0       00       . |

## () That's it. You're done.

| ≡ <b>booq</b> Tafel 5 |     |      |       |   |           | ÷ | - 8          | : |
|-----------------------|-----|------|-------|---|-----------|---|--------------|---|
| Coffee                | x2  | 2.90 | 5.80  |   | CASH €    |   | PIN €        |   |
| Cappuccino            | x10 | 3.20 | 32.00 | Ē | INVOICE € |   |              |   |
|                       |     |      |       |   |           |   |              |   |
|                       |     |      |       |   |           |   |              |   |
|                       |     |      |       |   |           |   |              |   |
|                       |     |      |       |   |           |   |              |   |
|                       |     |      |       |   |           |   |              |   |
|                       |     |      |       |   |           |   |              |   |
|                       |     |      |       | 7 | 8         | 9 |              | ~ |
|                       |     |      |       | 4 | 5         | 6 | с            |   |
|                       |     |      |       | 1 | 2         | 3 | $\mathbf{X}$ |   |
| ٢                     |     |      | 37.80 | 0 | 00        |   |              |   |

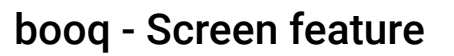

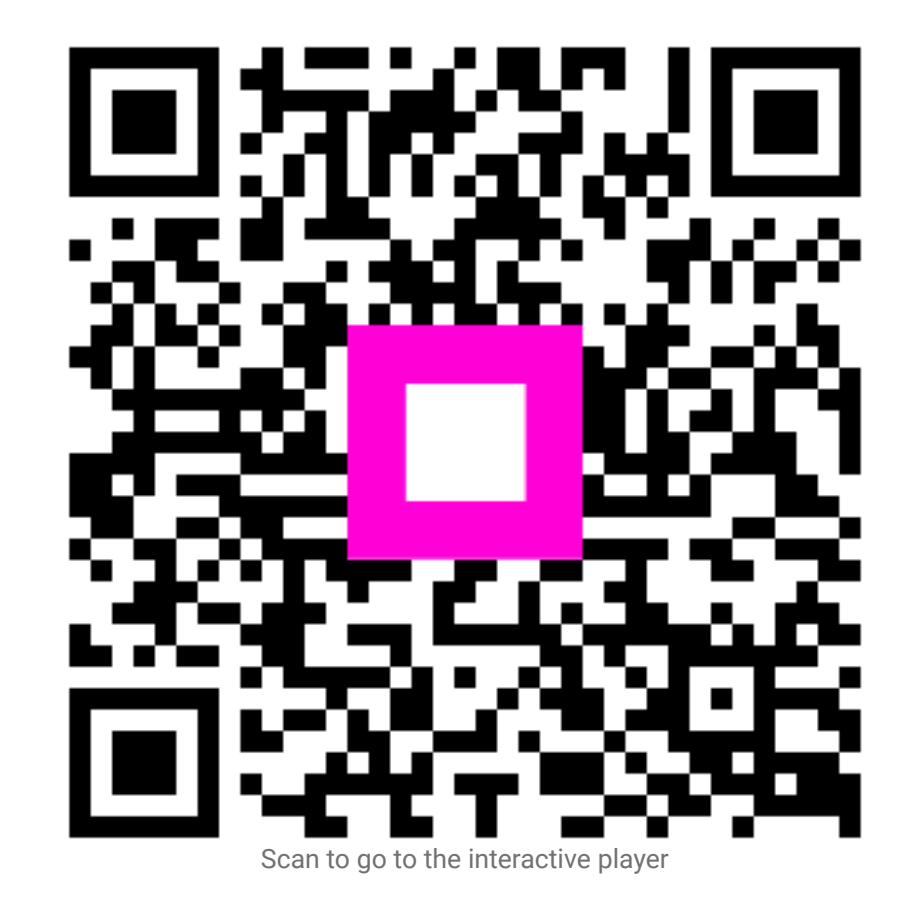